## Informações para recuperar usuário/senha

Como adicionar informações para recuperação de acesso à conta (Email alternativo ou Pergunta e Resposta)

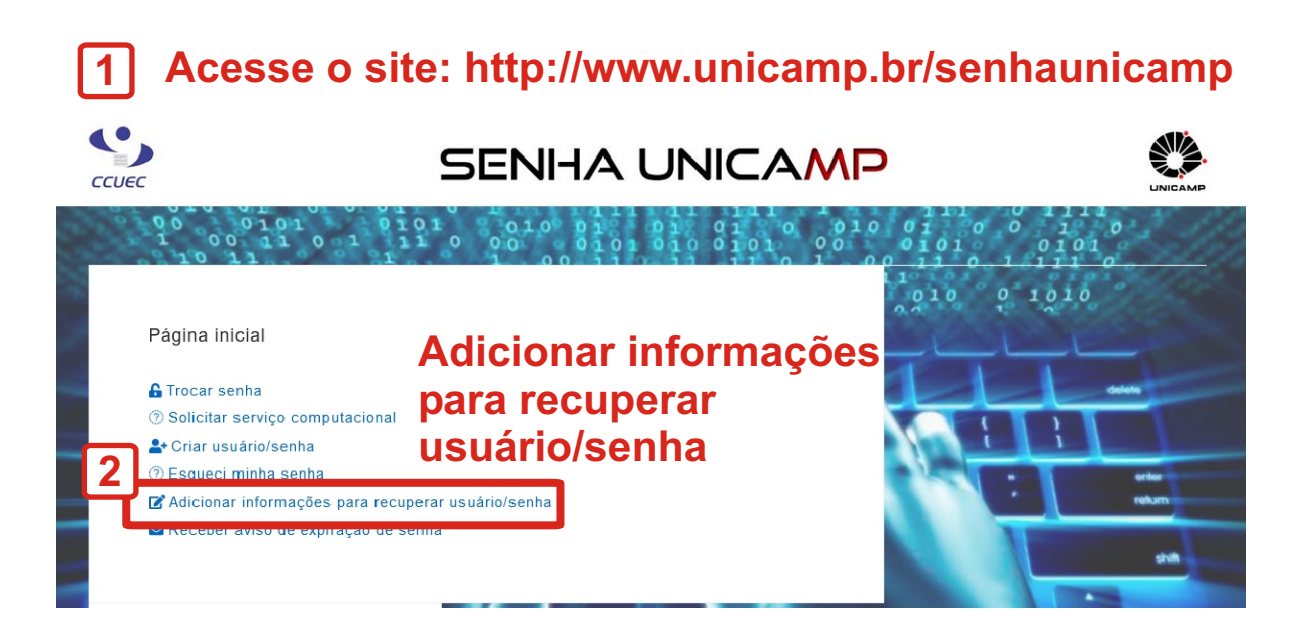

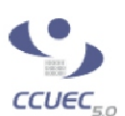

## SENHA UNICAMP

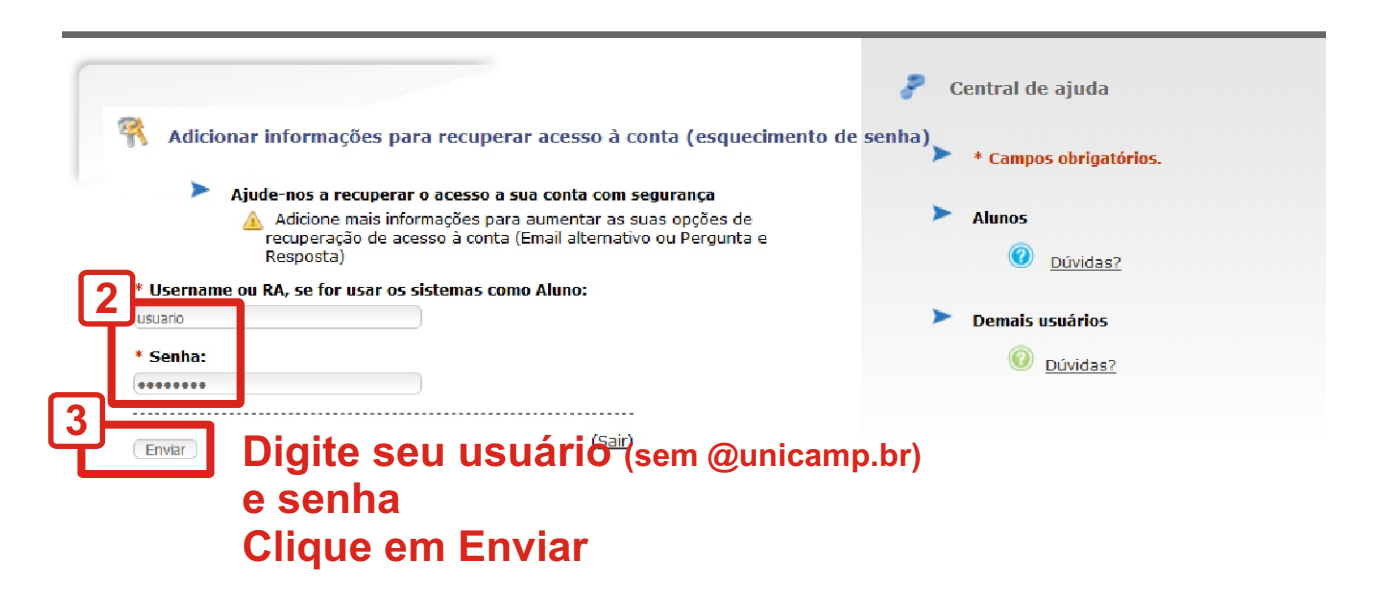

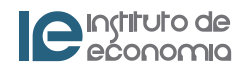

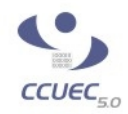

## SENHA UNICAMP

| Adicionar informações ao usuário<br>4. Secondario (Secondario Secondario Second | <ul> <li>Central de ajuda</li> <li>Dicas para elaboração da pergunta e resposta de segurança</li> <li>Dessoa ereva una pergunta para a qual só você sabe a resposta. A resposta deve ser difícil para outras pessoas será enviado unharem, mas fácil para você se lembrar.</li> </ul> |
|----------------------------------------------------------------------------------------------------|----------------------------------------------------------------------------------------------------|
| Pergunta de Segurança:<br>Escolha uma pergunta e resposta personalizadas para ter acesso à redefinição de senha: Veja ao<br>ado as dicas de como elaborar sua pergunta e resposta.                                                                                                    | rocar a senha con uma simples pesquisa na veb. Evite<br>informações pessoais, como o nome de solteira da mãe,<br>o nome dos filhos, a data de nascimento, o primeiro ou o<br>último nome, número de telefone, o nome do bichinho de<br>estimação, etc.                                |
| Pergunta:<br>[Madrinha do meu irmão<br>*Resposta:<br>Por segurança a resposta será encriptada.                                                                                                    | Não escolha uma pergunta que reflita suas preferências<br>pessoais. Evite perguntas do tipo "Qual é o meu filme<br>favorito?", já que preferências pessoais podem mudar<br>com o tempo e você poderá não se lembrar da resposta no<br>futuro.                                         |
| Tia Maria<br>Da response presidido anteriormente não corá mostrada. Para alterá-la preencha o campo<br>novamente.                                                                                                    | Evite o uso de frases completas e sinais de pontuação em<br>sua resposta. Essas opções dificultarão a lembrança da<br>resposta exata no momento da recuperação.                                                                                                    |
| 6<br>Salvar (Sair)                                                                                                    | <ul> <li>* Campos obrigatórios.</li> <li>Alunos</li> </ul>                                                                                                    |
| Digite uma pergunta e resposta<br>(Somente você saiba a resposta)<br>Clique em Salvar                                                                                                    | <ul> <li>Dúvidas?</li> <li>Demais usuários</li> <li><u>Dúvidas?</u></li> </ul>                                                                                                    |

© 2020 Unicamp / Centro de Computação - Todos os direitos reservados.

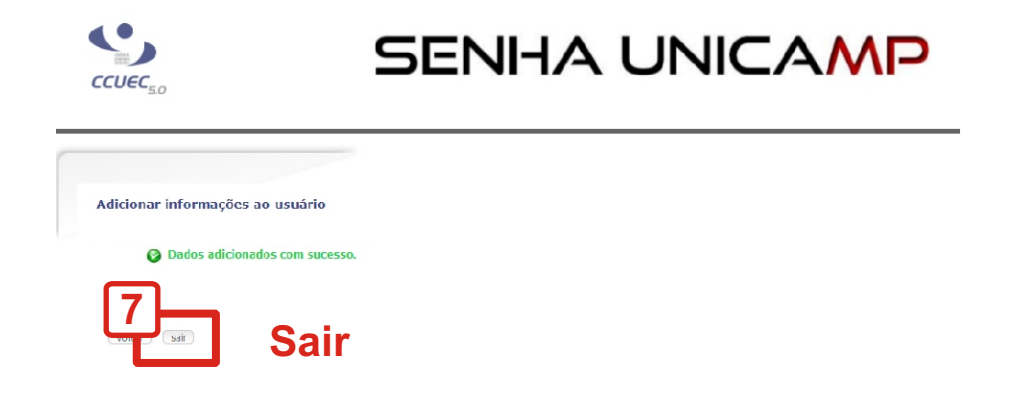

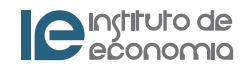